# คู่มือการบันทิก งบประมาณในระบบ

# e-Financial

ประจำปีงบประมาณ

พ.ศ. 2565

| สารบัญ                               |      |
|--------------------------------------|------|
|                                      | หน้า |
| การคีย์รายจ่ายจาก งบประมาณแผ่นดิน    | 1    |
| เงินรายได้, เงินพัฒนานักศึกษาประจำปี |      |
|                                      |      |
| การคีย์รายจ่ายจาก "เงินสะสมฯ"        | 7    |

## คู่มือการบันทึกงบประมาณ 2565 ในระบบ e-Financial

<u>กรณี งบประมาณแผ่นดิน, เงินรายได้, เงินพัฒนานักศึกษาประจำปี</u>

- 1. เลือกแหล่งเงิน
- 2. เลือกหน่วยงาน

| Accessories E-PassBook Setting S                                                                                                    | 🖸 🆽 📩 👔<br>- งบประมาณ ผินรับ บัญชี เป็กจ่าย                                                                                                    | 🏦 🕜 💈<br>ສະນນ 81 ສັນທະສິຫຍ໌ ຂ່ານລິນ                                                                                                    |                                                                                 |
|----------------------------------------------------------------------------------------------------|----------------------------------------------------------------------------------------------------|----------------------------------------------------------------------------------------------------|---------------------------------------------------------------------------------|
| <ul> <li>พบ้านรถ / งบประมาณ / ตั้งงบประมา</li> </ul>                                                                                 | * * * *<br>Institierite                                                                                                    |                                                                                                    |                                                                                 |
| เข้างที่มเติม!<br>- หน่าจอป็นรองรับการตั้งขุประกาณจา<br>- หากในพบข้อมูลในหน่วยงานที่ต้องกา<br>- การอนุมัติ เป็นการอนุญาติไฟต์านารอไป | คมหลังเป็งรับสำค<br>หรือของสามหายขณาณไม่ถูกต้อง กรุณาติดต่อผู้สุนสรมข<br>อังเปลมาณเปิกจำยไปหมายได้                                                                                                    |                                                                                                    | x                                                                               |
| Q ค้นหาข้อมูล                                                                                                    |                                                                                                    |                                                                                                    | - 2                                                                             |
| ปีงบประมาณ                                                                                                    | แหล่งเงิน                                                                                                    | มารองราบ                                                                                                    |                                                                                 |
| 2563                                                                                                    | <ul> <li>Uturnela</li> <li>Uturnela</li> <li>ostesneusiste</li> <li>Uturnela</li> <li>Uturnela</li> </ul>                                                                                                    | A starting of the start of the start of t | เลือกหน่วยงาน 🔤 👘 👘 👘 🕬 🕬 🕬 🖓 🕬 🖓 🖓 🖓 🖓 🖓 🖓 🖓 🖓 🖓 🖓 🖓 𝔅 𝔅 𝔅 𝔅 𝔅 𝔅 𝔅 𝔅 𝔅 𝔅 𝔅 𝔅 𝔅 |
|                                                                                                    | เป็นการเรา และสาย<br>เป็นประการเรา<br>เป็นประชาย<br>กองกุน<br>เป็นประวัติเหลือยุปี                                                                                                    | 🧲 เลือกแหล่งเงิน                                                                                                    | <b>≩</b> Eport excel                                                            |
| ■ รายการข้อมูล<br>+ เช่นและมาน<br>+ เช่นสาครพิสงบร                                                                                   | ເດັບເກລົອຈຳອານປະສາດແຫ່ນອິນ<br>ເດັບເກລົອຈຳອະນາທິລະນານຳອົດສາ<br>ເວັດແກລິ<br>ເວັດແກລໂລຍີ 2563                                                                                                    |                                                                                                    | ອີຣ໌ກຕ໌ນັ້ກແລ                                                                   |
| ไมร์กรัญด                                                                                                    | มันทำได้มีคนสื่อมี มีหายได้<br>มันทำได้มีคนสื่อมี มีสามาร์สาย<br>มันทำได้มีคนสื่อมี มันหลังการมายไป<br>มันทำได้มีคนสื่อมี มันหลังการมาย<br>มันทำได้มีคนสื่อมี มันหลัง<br>มันทำได้มีคนสื่อมี มันหลัง<br>มันทำได้มีคนสื่อมี มีหลาย<br>มันทำได้มีคนสื่อมี มีสามาย<br>มันทำได้มีคนสื่อมี มีสามาย | l<br>Frið<br>guðing<br>guðing                                                                                                    |                                                                                 |
|                                                                                                    |                                                                                                    |                                                                                                    |                                                                                 |

การตั้งจ่าย ให้กดที่ + เพิ่มแผนงาน เลือกแหล่งเงินจากเมนู "แผนงาน" กดบันทึก

| Financial<br>Masjo University ดียีสัด ~                                                                                                    |                           |                                                                                                    |               |                    |
|----------------------------------------------------------------------------------------------------|---------------------------|----------------------------------------------------------------------------------------------------|---------------|--------------------|
| d 🗅 🌣 🖵 🖩 👘                                                                                                    | เพิ่มแผนงาน               |                                                                                                    | ×             |                    |
| Accessories E-PassBook Setting Sy <b>งบประมาณ</b> เงินวับ มัญที่<br>C หน่านรก งบประมาณ / ตั้งงบประมาณรายจ่าย                                                                                                    | คำนำหน้า<br>63A           | แสนงาน คำต่อท้าย                                                                                                    |               |                    |
| <ul> <li>ที่น้ำเติม!</li> <li>หน้าจะในโรงรับการตั้งหม่รมกณราคแหล่งเงินในน้ำก</li> <li>หากิมทายอิมุยในการตั้งหม่รมกณราคแหล่งเงินในกล่อง</li> <li>การอนุมิติ เป็นการอนุญาติให้สามารถใช้รบปรมกณะนักจ่ายในระบบได้</li> </ul> |                           | เงินรายได้<br>เงินราย<br>เงินรายแต่งดัง<br>เงินหลัดร่ายเงินรายได้<br>เงินหลุ่มหนึ่งร่ายเงินรายได้<br>เงินหลุ่มหนึ่งร่ายให้<br>เงินหลุ่มหนึ่งร้ายให้<br>เงินหลุ่มหนึ่งร้ายให้<br>เงินหลุ่มหนึ่งร้ายให้<br>เงินหลุ่มหนึ่งร้ายให้<br>เงินหลังมี                                                                                                    | ยกเล็ก บันทัก |                    |
| Q ดันหาข้อมูล                                                                                                    |                           | เงินเหลอจายงบบระมาณแหนดน<br>เงินเหลือจ่ายงบพัฒนานักศึกษา<br>เงินเป็กแทนกัน                                                                                                    |               |                    |
| มิขมริสาณ<br>2563 ♥<br>                                                                                                    | พบบราน<br>ชุมบริสัยหลังงา | ເຈັນຄຳໃຈ້ເປີດເຫລັ້ລມນີ້ 2563<br>ເຈັນຄຳໃຈນັດເຫລັ້ມນີ້ ເຈັ້ານາຍໄດ້<br>ເຈັນຄຳໃຈເປັນຕາເລື່ອມນີ້ ເຈັ້ານາຍໄດ້<br>ເຈັນຄຳໃຈເປັນຕາເລື່ອມນີ້ ເຈັ້ນຫລັດການເຮົາເຮົາຍໃຫ້<br>ເຈັນຄຳໃຈເປັນຕິກາເລື່ອມນີ້ ເຈັ້ນຫລັດຈຳຄວາມໂຮນກາດແຫ່ນຄົນ<br>ເຈັ້ນຄຳໃຈນັ້ນຕີກາເລື່ອມນີ້ ເຈັ້ນແກ້ລວ່າຄວາກລັດການເຮົາເກີດ<br>ເຈັ້ນຄຳໃຈນັ້ນຕີກາເລື່ອມນີ້ ເຈັ້ນແຮນນ<br>ເຈັ້ນຄຳໃຈນັ້ນຕີກາເລື່ອມນີ້ ເຈັ້ນແຮນນ<br>ເຈັ້ນຄຳໃຈນັ້ນຕີກາເລື່ອມນີ້ ເຈັ້ນແຮນນ | v             | สถานข<br>ทั่งหมด 🗸 |
| 🎟 รายการข้อมูล                                                                                                    |                           | เงินทดรอง 💌                                                                                                    |               |                    |
| + เพิ่มแผนงาน + เพิ่มจากรทัสงบประมาณ ชิ]ดัดลอก                                                                                                    |                           |                                                                                                    |               | ได้จังหนี่ทั้งหมด  |

#### 4. กด 🖿 เพื่อทำผังงบประมาณ จากนั้นเลือกแผนงาน และบันทึก

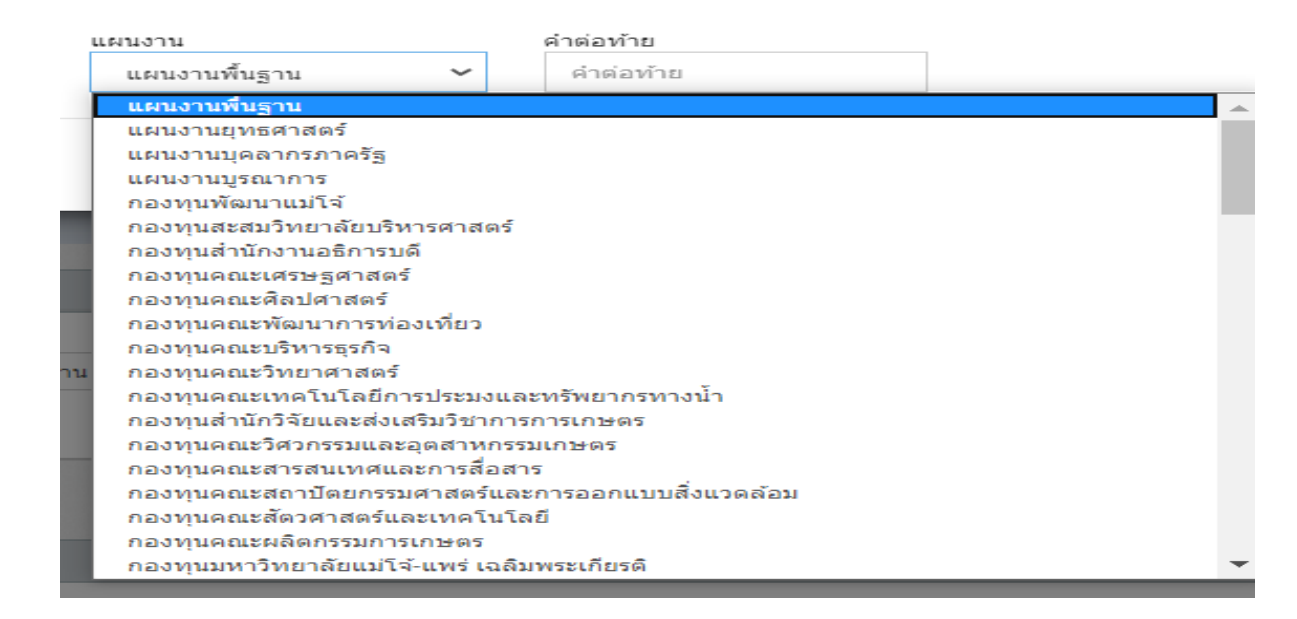

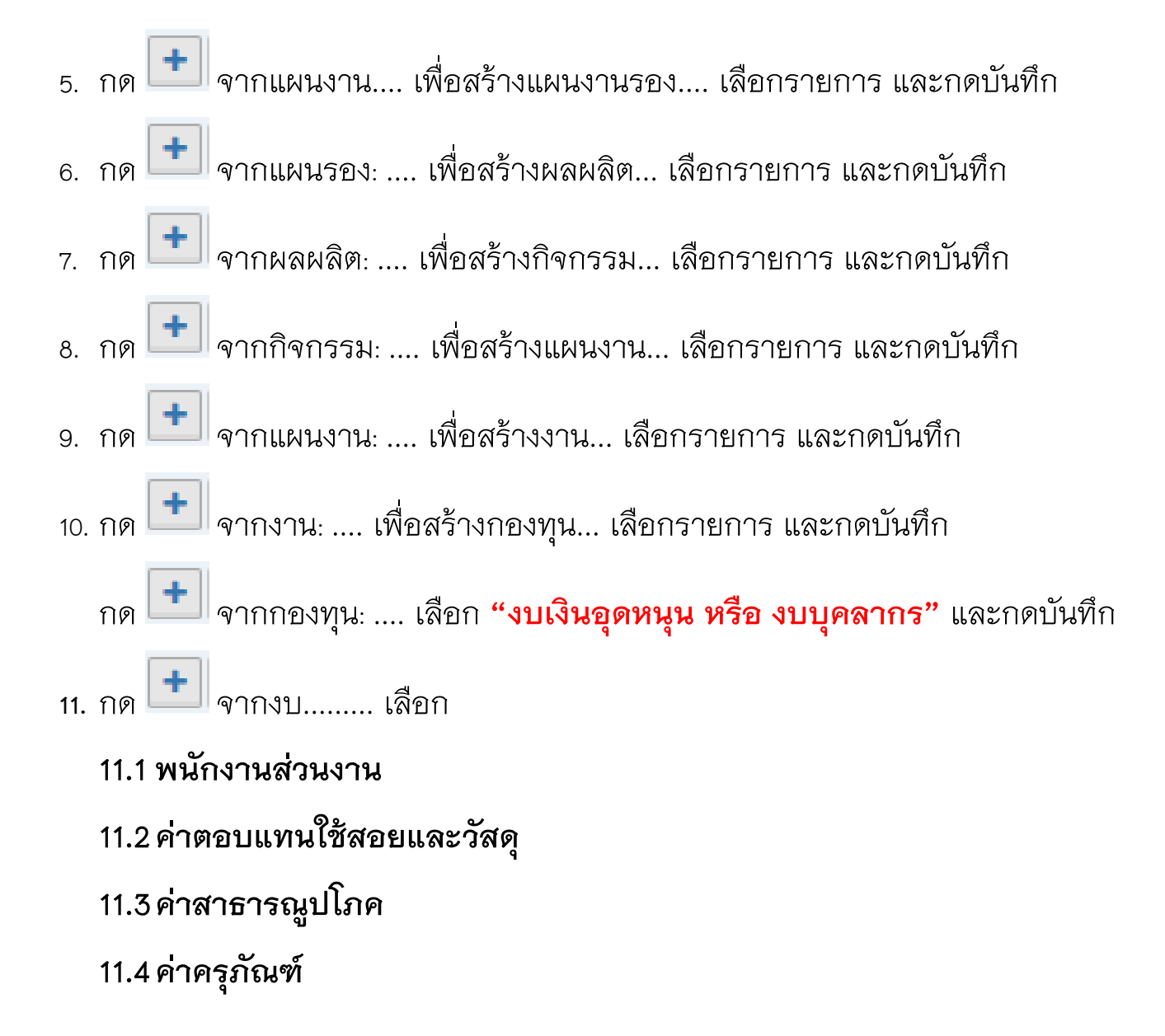

- 11.5 ค่าที่ดินและสิ่งก่อสร้าง
- 11.6 เงินอุดหนุนทั่วไป / เงินอุดหนุนวิสาหกิจ
- 11.7 รายจ่ายอื่น

#### 12. ช่อง "คำต่อท้าย" (ต่อท้ายเฉพาะ ข้อ 11.2–11.7) พิมพ์ชื่อรายการ เช่น

- "ค่าวัสดุ ....."
- "ค่าใช้สอย ค่าจ้างเหมาบริการทำความสะอาด"
- "เครื่องคอมพิวเตอร์ จำนวน 1 เครื่อง"
- "โครงการ...,"
- "งบสำรองส่วนงาน" เป็นต้น

#### 13. ช่อง "จำนวนเงิน" เติมวงเงินของข้อ 12.

|                                     | ข้อ 11.1-11.7 เลือกจาง                                                                                                    | กซ่องนี้                               |                                              |                                                                                                    |                                                                                                    |
|-------------------------------------|----------------------------------------------------------------------------------------------------|----------------------------------------|----------------------------------------------|----------------------------------------------------------------------------------------------------|----------------------------------------------------------------------------------------------------|
| เพิ่มแผนงาน                         |                                                                                                    | ข้อ 12                                 |                                              | ข้อ 1                                                                                                    | 3                                                                                                    |
| มั<br>ศานำหน้า<br>ศานาหน้า          | แผนงาน<br>ต่าดองแหงนใช้สอยแอะวัสะ ¥                                                                                                    | ศำต่อท้าย<br>สำต่อท้าย                 | สำนว                                         | นเงิน                                                                                                    |                                                                                                    |
| ้างศักยภาพทรัพยากรมนุษย์<br>คโนโลยี | <ul> <li>ดำตอบแทนใช้สอยและวัสดุ</li> <li>เงินอุดหนุมทั่วไป</li> <li>ต่าจ้างชั่วคราว</li> <li>ต่าสาธารณูปโภค</li> <li>ต่าครุภัณฑ์ที่ดินและสิ่งก่อสร้าง</li> <li>รายจ่ายอื่น</li> <li>พนักงานมหาวิทยาลัย เงินรายได้</li> <li>เงินอุดหนุนวิสาหกิจ</li> <li>เงินอุดหนุนวิสาหกิจ</li> <li>เงินอุดหนุนต่าไข้จ่ายบุคลากร</li> <li>เงินอุดหนุนต่าไข้จ่ายบุคลากร</li> <li>ต่าใช้จ่ายบุคลากร</li> <li>เงินอุดหนุนต่าไข้จ่ายบุคลากร</li> <li>ต่าใช้จ่ายนุคลากร</li> <li>ต่าใช้จ่ายบุคลากร</li> <li>ต่าใช้จายบุคลากร</li> <li>ต่าใช้จายบุคลากร</li> <li>ต่าให้จามระจำ</li> <li>ค่าดอบแทนพนักงานราชการ</li> <li>ต่าตุรภัณฑ์</li> <li>ด่าที่ดินและสิ่งก่อสร้าง</li> <li>เงินอุดหนุนสำหรับค่าปารุงสมาชิก</li> <li>เงินเพิ่มการครองชีพชั่วคราวฯ</li> <li>เงินเพิ่มค่าจ้าง (พนักงานเงินรายได้)</li> </ul> | )0<br>)0<br>)0<br>)0<br>)0<br>;4<br>;4 | 0.00<br>0.00<br>0.00<br>0.00<br>0.00<br>0.00 | ยกเล้ก<br>16.649,880.00<br>16.649,880.00<br>16.649,880.00<br>16.649,880.00<br>16.649,880.00<br>15.326,377.64<br>1.476,497.64 | <b>11117</b><br>4.420,028.75<br>4.420,028.75<br>4.420,028.75<br>4.420,028.75<br>4.420,028.75<br>3,699,887.70<br>0.00 |

# ตัวอย่างเมื่อกรอกข้อมูลแล้วเสร็จ

แผนงานบุคลากรภาครัฐ

| 🕂 เพิ่มจากรหัสงบประมาณ 🖓 คัดลอก                                                       |                       |
|---------------------------------------------------------------------------------------|-----------------------|
| รายการข้อมูล                                                                          | งบประมาณที่<br>ได้รับ |
| 65A เงินรายได้                                                                        | 180,000.00            |
| 65A03 แผนงานบุคลากรภาครัฐ                                                             | 180,000.00            |
| 65A031 แผนงานรอง : แผนงานบุคลากรภาครัฐด้านการพัฒนาและเสริมสร้างศักยภาพทรัพยากรมนุษย์  | 180,000.00            |
| 65A03108 รายการค่าใช้จ่ายบุคลากรภาครัฐ (ผู้สำเร็จการศึกษาด้านวิทยาศาสตร์และเทคโนโลยี) | 180,000.00            |
| 65A0310811 กิจกรรมสนับสนุนบริหารจัดการทั่วไป                                          | 180,000.00            |
| 65A03108114 แผนงานบริหารมหาวิทยาลัย                                                   | 180,000.00            |
| 65A0310811424 งานบริหารทั่วไป                                                         | 180,000.00            |
| 65A03108114242 กองทุนทั่วไป                                                           | 180,000.00            |
| งบเงินอุดหนุน                                                                         | 180,000.00            |
| พนักงานส่วนงาน                                                                        | 180,000.00            |

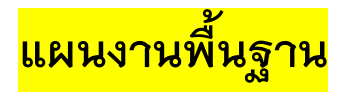

|                                                                                   | CM 3TI        |
|-----------------------------------------------------------------------------------|---------------|
| A เงินรายได้                                                                      | 26,232,000.0  |
| 65A01 แผนงานพื้นฐาน                                                               | 26,232,000.0  |
| 65A012 แผนงานรอง : แผนงานพื้นฐานด้านการพัฒนาและเสริมสร้างศักยภาพทรัพยากรมนุษย์    | 26,232,000.0  |
| 65A01204 ผลผลิต : ผู้สำเร็จการศึกษาด้านวิทยาศาสตร์และเทคโนโลยี                    | 26,232,000.0  |
| 65A0120411 กิจกรรมสนับสนุนบริหารจัดการทั่วไป                                      | 26,232,000.0  |
| 65A01204114 แผนงานบริหารมหาวิทยาลัย                                               | 26,232,000.0  |
| 65A0120411424 งานบริหารทั่วไป                                                     | 26,232,000.0  |
| 65A01204114242 กองทุนทั่วไป                                                       | 8,610,000.0   |
| งบเงินอุดหนุน                                                                     | 8,610,000.0   |
| ค่าตอบแทนใช้สอยและวัสดุ ค่าตอบแทน ชื่อรายการ                                      | 450,000.0     |
| ค่าตอบแทนใช้สอยและวัสดุ ค่าใช้สอย ชื่อรายการ                                      | 100,000.0     |
| ค่าตอบแทนใช้สอยและวัสดุ ค่าวัสดุ ชื่อรายการ                                       | 100,000.0     |
| ค่าสาธารณูปโภค ค่าสาธารณูปโภค ชื่อรายการ                                          | 5,000.0       |
| 65A01204114249 กองทุนสินทรัพย์ถาวร                                                | 1,122,000.00  |
| งบเงินอุดหนุน                                                                     | 1,122,000.0   |
| ค่าครุภัณฑ์ เครื่องปรับอากาศแบบแขวน ขนาดไม่น้อยกว่า 9000บีทียู<br>จำนวน 1 เครื่อง | 122,000.00    |
| ค่าที่ดินและสิ่งก่อสร้าง ปรับปรุงห้องเรียน                                        | 1,000,000.0   |
| 65A01204114248 กองทุนสำรอง                                                        | 16,500,000.00 |
| งบเงินอุดหนุน                                                                     | 16,500,000.0  |
| รายจ่ายอื่น งบสำรองส่วนงาน                                                        | 16,500,000.00 |

# แผนงานยุทธศาสตร์ (โครงการต่างๆ)

| 55A02 แผนงานยุทธศาสตร์                                                                             | 500,000.0 |
|----------------------------------------------------------------------------------------------------|-----------|
| 65A023 แผนงานรอง : แผนงานยุทธศาสตร์เพื่อสนับสนุนด้านการพัฒนาและเสริมสร้างศักยภาพ<br>ทรัพยากรมนุษย์ | 500,000.0 |
| 65A02304 ผลผลิต : ผู้สำเร็จการศึกษาด้านวิทยาศาสตร์และเทคโนโลยี                                     | 500,000.0 |
| 65A0230404 กิจกรรมหลักจัดการเรียนการสอนด้านวิทยาศาสตร์และเทคโนโลยี                                 | 500,000.0 |
| 65A02304041 แผนงานการเรียนการสอน                                                                   | 500,000.0 |
| 65A0230404101 งานจัดการศึกษาสาขาเทคโนโลยีการประมงฯ                                                 | 500,000.0 |
| 65A02304041017 กองทุนเพื่อการศึกษา                                                                 | 500,000.0 |
| งบเงินอุดหนุน                                                                                      | 500,000.0 |
| เงินอุดหนุนทั่วไป โครงการ                                                                          | 500,000.0 |

## คู่มือการบันทึกงบประมาณ 2565 ในระบบ e-Financial

<u>การตั้งงบประมาณเพื่อใช้จาก "เงินสะสม"</u>

- 1. เลือกแหล่งเงิน "เงินสะสม"
- 2. เลือกหน่วยงาน

| Accessories E-PassBook Settin                                                                                     | 🎝 🖸                                                                     | ∰<br>∎ ຜີນລັນ                                                                                                    | <b>8</b> .<br>1015                                                                                                    | <b>ได้</b><br>เป็กจ่าย                                                     | <b>ີ່</b><br>ສານ 81              | 🖉<br>สันทรัพย์        | 2<br>สำสสิง |       |       |       |  |              |     |     |                |          |             |         |                      |
|----------------------------------------------------------------------------------------------------|-------------------------------------------------------------------------|----------------------------------------------------------------------------------------------------|----------------------------------------------------------------------------------------------------|----------------------------------------------------------------------------|----------------------------------|-----------------------|-------------|-------|-------|-------|--|--------------|-----|-----|----------------|----------|-------------|---------|----------------------|
| 🕄 หน่าแรก / งบประมาณ / ตั้งงบปร                                                                                   | รณาณรายจำย                                                              |                                                                                                    |                                                                                                    |                                                                            |                                  |                       |             |       |       |       |  |              |     |     |                |          |             |         |                      |
| เพิ่มเต็ม! - หน่าจอนี่ปรองรับการตั้งขบประมาย - หากไปพบข้อมูลใบหน่วยงานที่ต่อง - การอนุมัติ เป็นการอนุญาติให้สามาย | ໝຈາກແຫລ່ວເວັ້ນຈົນຮ່າຍ<br>ເກາຣາເຮືອນອອຣຣານວນນີ<br>ຮຸດໃຫ້ວັນນີສະນາລະເນີກຈ | สมาณใม่ถูกต้อง<br>ายในสะบบได้                                                                                                    | กรุณาติดต่อผู้ดุ                                                                                                    | แลระบบ                                                                     |                                  |                       |             |       |       |       |  |              |     |     |                |          |             |         | ×                    |
| Q ส้นหาข้อมูล                                                                                                    |                                                                         |                                                                                                    |                                                                                                    |                                                                            |                                  |                       |             |       |       |       |  |              |     |     |                |          |             |         | - 2                  |
| ปีงมาไระมาณ<br>2563                                                                                               | *                                                                       | แหล่งเงิน<br>เงินรายได่                                                                                                    |                                                                                                    |                                                                            | *                                | หน่วยงาน<br>กรุณาเลือ | กหน่วยงาน   |       |       |       |  | $\leftarrow$ | เลื | อกห | น่วยง          | งาน      |             | Q คับทา |                      |
|                                                                                                    |                                                                         | เสียราสได้<br>อยประมาณแต่<br>เสียเหลือจ่ายเงี<br>เสียรัสมาร์สสม<br>ก้องหุน<br>เสียสังไว้เกิดเร                                                      | มสิน<br>กษาประจำปี<br>เสือบที                                                                                                    |                                                                            | ^                                | لے                    | เชื่        | ลือกเ | แหล่ง | งเงิน |  | •            |     |     |                |          |             | Be      | orport excel         |
| <ul> <li>รายการข้อมูล</li> <li>+ เช่นเราะราย</li> </ul>                                                           | kunisarna 🛛 🕲 i                                                         | ເດັນເກລີລຈຳນາ<br>ເດັນເກລີລຈຳນາ<br>ເດັນເນັດແກນກັນ                                                                                                    | ເພີ່ສນາຍແຜ່ນອີງ<br>ເຫັນນານັກອີກອາ<br>ເ                                                                                                    | 1                                                                          |                                  |                       |             |       |       |       |  |              |     |     | 🗏 ຕົ້ວຫນີ້ກັ້ວ | หมด 🖽 จำ | ายจริงทั้งห | an Can  | - 7<br>มูมัติทั้งหมด |
| ไม่ที่รัสมุด                                                                                                    |                                                                         | เข้าสารไปเสียง<br>เส้นสำเร็จของ<br>เส้นสำเร็จของ<br>เส้นสำเร็จของ<br>เส้นสำเร็จของ<br>เส้นสำเร็จของ<br>เส้นสำเร็จของ<br>เส้นสารไปเสียง<br>เส้นสารไล | ເດຍເບ 2003<br>ເລີ້ອຍປີ ເດັນກາຍໃນ<br>ເລື້ອຍປີ ເດັນການໃຮ<br>ເລື້ອຍປີ ເດັນເກລືອ<br>ເລື້ອຍປີ ເດັນເກລືອ<br>ເລື້ອຍປີ ເດັນແກລ້ອ<br>ເລື້ອຍປີ ດອບກຸນ | ດ໌<br>ສນາຍ.<br>ເຈົ້າຫນັ້ນຮາຫໃດ່<br>ເຈົ້າຫນັບອິສນາຄ<br>ເຈົ້າຫນັບອິສນາຄ<br>ເ | ราปี<br>แปร่บสืบ<br>ไกลีกษา<br>▼ |                       |             |       |       |       |  |              |     |     |                |          |             |         |                      |
|                                                                                                    |                                                                         | เสษณ์ว่ามีคม<br>เส้นสำนัญชื่อเม<br>เส้นตรรม                                                                                                    | ເຈລະນີ ເຈັນສັນສົນ<br>ເລື້ອນນີ້ ຄອດຖຸນ                                                                                                    |                                                                            | •                                |                       |             |       |       |       |  |              |     |     |                |          |             |         |                      |

การตั้งจ่าย ให้กดที่ + เพิ่มแผนงาน เลือกแหล่งเงินจากเมนู "แผนงาน"

เลือก "เงินสะสมเพื่อการจัดหางบลงทุนและพัฒนาบุคลากร"

หรือ "เงินสะสมเพื่อการบริหารเงินเหลือจ่าย"

หรือ "เงินสะสมเพื่อสนับสนุนวิชาการและพัฒนานักศึกษา"

ขึ้นอยู่กับแหล่งเงินที่ขอใช้ จากนั้น บันทึก

| ค่าน่าหน้า | แผนงาน                             | คำต่อท้าย                           |                    |
|------------|------------------------------------|-------------------------------------|--------------------|
| 63F89      | เงินสะสมเพื่อการจัดหางบล 💙         | คำต่อท้าย                           |                    |
|            | กองทุนการศึกษากลุ่มบริษัทสุราทิ    | พย์ จำกัด (สอม. 710)                | *                  |
|            | กองทุน คุณณรงค์ สุทธิสัมพัทธ์ (สล  | ม. 712)                             |                    |
|            | กองทุนอาจารญ์ใสว ชุติวัตร (สอม.    | 714)                                | าบันเพื            |
|            | กองทุนแม - บุญทอง ชุติมา (สอม.     | 715)                                |                    |
|            | กองทุนปศุสัตว์ เกษตรศาสตร์แม่โจ้   | iั (สอม. 716)                       |                    |
|            | กองทุนคุณนิยม พนายางกูร (สอม.      | 717)                                |                    |
|            | กองทุนคุณพัลลภ หมอสมบูรณ์ (สอ      | ม. 718)                             |                    |
|            | กองทุนคุณฉัตร พุ่มสุทัศน์ (สอม. 7  | 19)                                 |                    |
|            | กองทุนบริษัท บุญรอดบริเวอรี จำกั   | ัด (สอม.1022)                       |                    |
|            | กองทุนบริษัท หลุย เดียว ดี เลียวโา | นเวนต์ (ประเทศไทย) จำกัด (สอม.1023) |                    |
|            | กองทุนเรารักแม่โจ้ (สอม.1024)      |                                     |                    |
|            | กองทุนการศึกษา ดร.ประวิทย์ โรจเ    | นเพียรสถิด (สอม.1026)               |                    |
|            | กองทุนการศึกษาศษย์เก่าเพื่อนักศ    | กษาแม่ไจ่ (สอม.1027)                |                    |
|            | กองทุนมูลนิธีหม่อมเจ้าธานิเสกสงัด  | ล ชุมพล (สอม.1025)                  |                    |
|            | กองทุนเพื่อการพัฒนานักศึกษามห      | าวิทยาลัยแม่ไจ้ (สอม.1251)          |                    |
|            | กองทุนการศกษา ศ.ดร. มาเอดะ (ส      | (อม. 705)                           |                    |
|            | กองทุนพัฒนานักศกษา                 |                                     |                    |
|            | กองทุนรองศาสตราจารย์ ดร.วราภร      | ณ์ ปัญญาวดี (สอม.1688)              | iกคงเหล <b>ื</b> อ |
|            | เงินสะสมเพื่อการบริหารเงินเหลือจ่า | าย                                  |                    |

## 4. กด 💷 เพื่อทำผังงบประมาณ จากนั้นเลือกแผนงาน และบันทึก

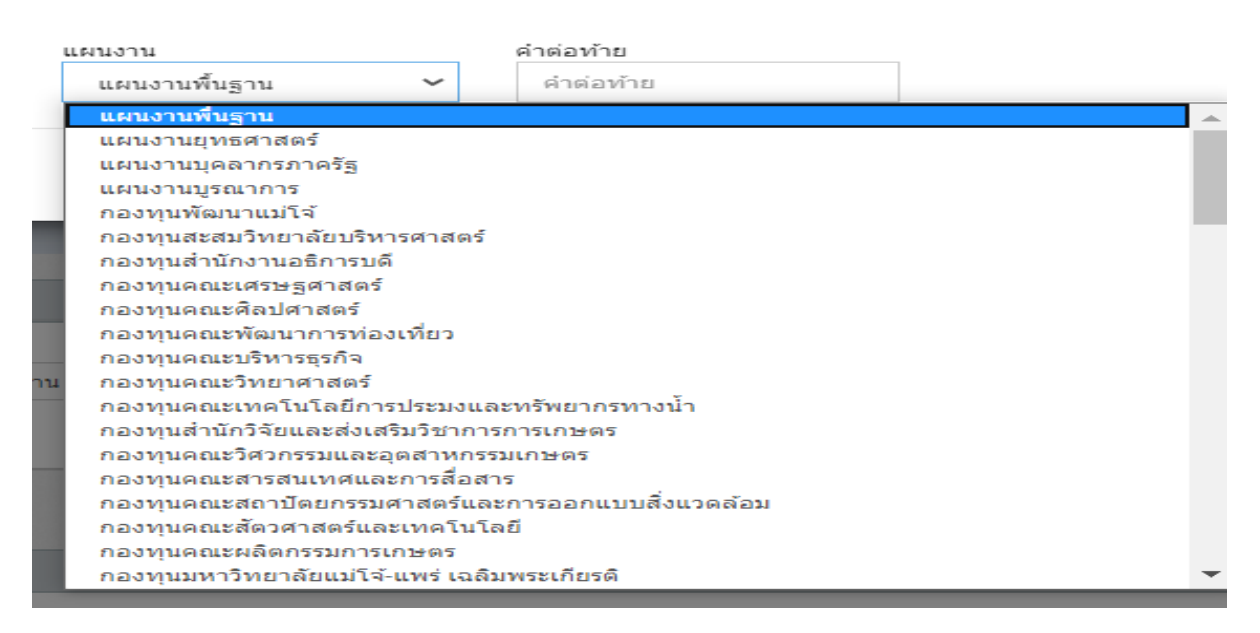

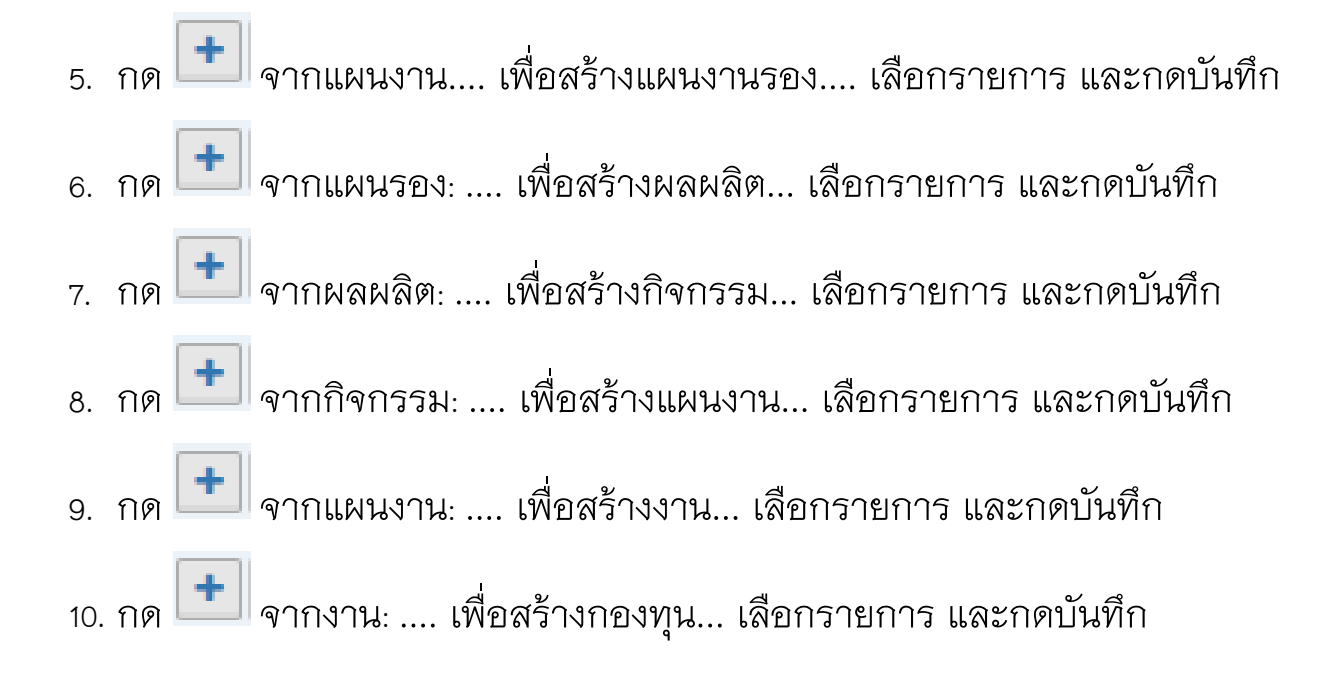

กด 🛨 จากกองทุน: .... เลือก **"งบเงินอุดหนุน หรือ งบบุคลากร"** และกดบันทึก

- 11. กด ២ จากงบ..... เลือก
  - 11.1 ค่าตอบแทนใช้สอยและวัสดุ
  - 11.2 ค่าสาธารณูปโภค
  - 11.3 ค่าครุภัณฑ์
  - 11.4 ค่าที่ดินและสิ่งก่อสร้าง
  - 11.5 เงินอุดหนุนทั่วไป / เงินอุดหนุนวิสาหกิจ
  - 11.6 รายจ่ายอื่น
- 12 ช่อง "คำต่อท้าย" (ต่อท้ายเฉพาะ ข้อ 11.1–11.6) พิมพ์ชื่อรายการ เช่น

"ค่าวัสดุ ....."

- "ค่าใช้สอย ค่าจ้างเหมาบริการทำความสะอาด"
- "เครื่องคอมพิวเตอร์ จำนวน 1 เครื่อง"

"โครงการ...,"

"งบสำรองส่วนงาน" เป็นต้น

13 ช่อง "จำนวนเงิน" เติมวงเงินของข้อ 12.

\*\*\*หมายเหตุ ไม่เติมวงเงินเนื่องจากจะทำการโอนเปลี่ยนแปลง จาก ยอดยกมาของเงินสะสม...